# **3** my**MealOrder**

## Pre-order Curbside Meals

Pre-ordering ensures that we are better able to prepare for the number of meals needed to serve all of our families who will be

picking up meals. Pre-ordering will also make your pickup quicker and easier as all who pre-order will go to a designated distribution line where your meals will be waiting for you.

### Step 1 Account Setup

- 1. Go to mymealorder.com
- 2. Click "LOGIN HERE".

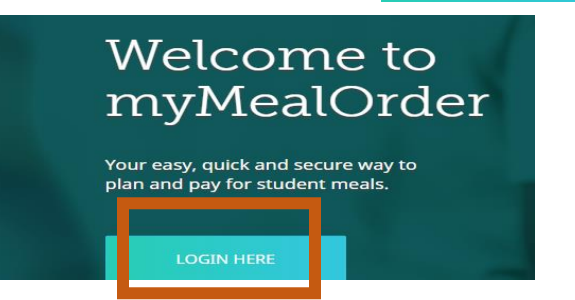

3. To create an account, click "Create a free account".

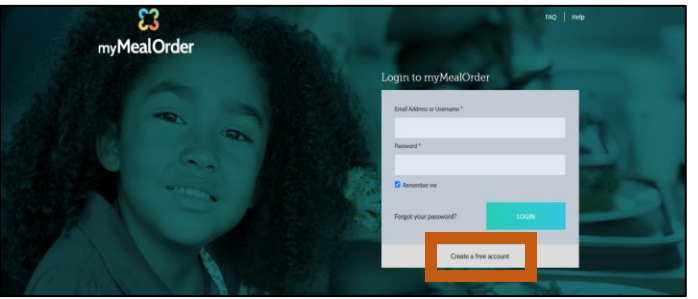

4. Enter the state of California and Palm Springs Unified School District. Click "Click here to continue".

| Create an Account                    |                              |
|--------------------------------------|------------------------------|
| First you need to select the distric | t your child's school is in. |
|                                      |                              |
| State                                |                              |
| California                           | ~                            |
| District                             |                              |
| Palm Springs Unified School Dis      | ~                            |
|                                      |                              |
| Click here to continue               |                              |

5. Register for your free account by completing all information with an asterisk (\*). Then click "click here to add students to your Account".

#### Register for your account

| *Display Name                         | *First Name      | Home Phone                                 |
|---------------------------------------|------------------|--------------------------------------------|
| Sample Display Name                   | FoodieJudie      |                                            |
| *Username                             | *Last Name       | Cell Phone                                 |
| Sampleusername                        | Parent           |                                            |
| *Password                             | Home Address     | *Email                                     |
|                                       |                  | sampleemail@live.com                       |
| *Confirm Password                     | Alternate Adress | *Confirm Email                             |
|                                       |                  | sampleemail@live.com                       |
| *Security Question                    | State            |                                            |
| What street did you live on in thir 🗸 | California 🗸     | Olick here to add students to your Account |
| *Answer                               | City             | Click here to add students to your Account |
| Pineapple Ln                          | Acampo 🗸         |                                            |

6. <u>Add ONLY 1 student</u> you will be ordering meals for. Click "Add Student" BAdd Student Enter the student's school identification number, last name and school name.

Then, click "Add student".

If you have additional children (18 years old and under) in your household, you will still be able to order meals for them even though you are not adding them to your account.

## Step 2 Select Meals

1. Click "Meals" towards the top of the page.

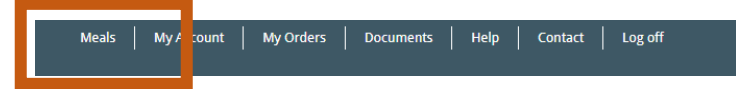

2. Meals can be viewed from either the weekly or monthly calendar view. It is suggested to click "month". Then, click "order" on the curbside service day you will be ordering for.

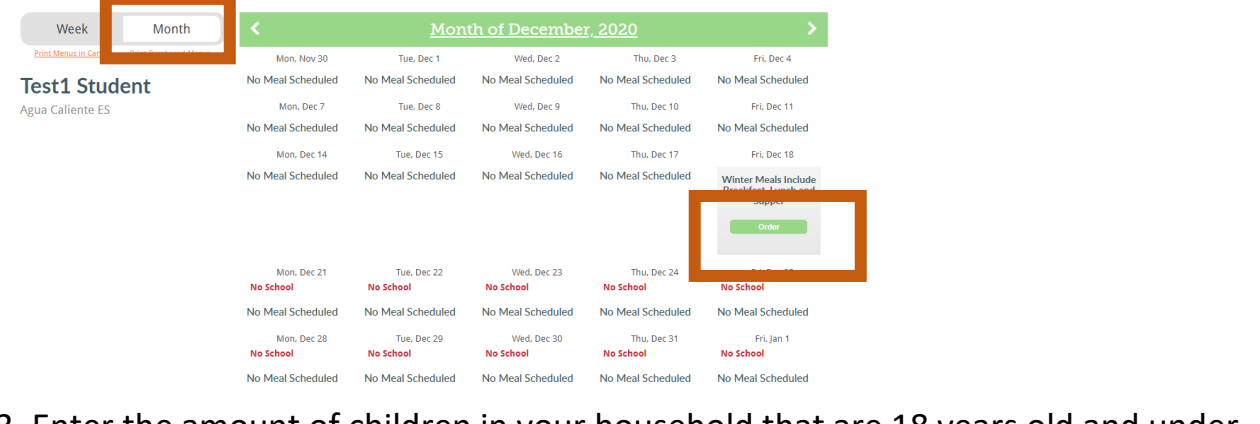

3. Enter the amount of children in your household that are 18 years old and under.

Then, click "Add to Cart"

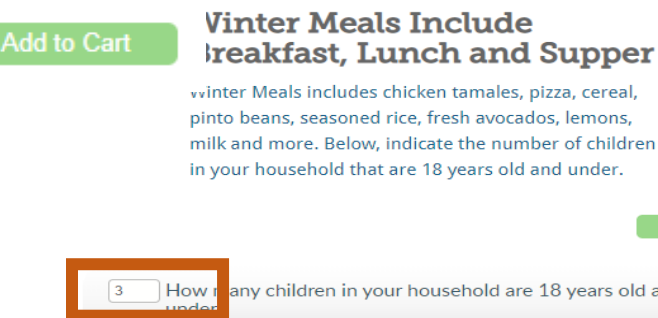

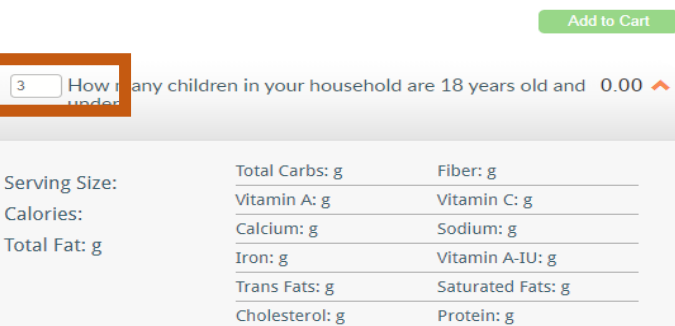

| Student ID:      | Last Name: |  |
|------------------|------------|--|
| 1001             | student    |  |
| School:          |            |  |
| Aqua Caliente ES | ~          |  |

| Month of December, 2020     More   Mon, Nov 30   Tue, Dec 1   Wed, Dec 2   Thu, Dec 3   Fi, Dec 4     No Meal Scheduled   No Meal Scheduled   No Mea                                                                                                    | <u>Annus</u>                                      | Kon, Nov 30<br>No Meal Scheduled<br>Mon, Dec 7<br>No Meal Scheduled<br>Mon, Dec 14 | Mont<br>Tue, Dec 1<br>No Meal Scheduled<br>Tue, Dec 8<br>No Meal Scheduled | th of December<br>Wed, Dec 2<br>No Meal Scheduled<br>Wed, Dec 9 | Thu, Dec 3<br>No Meal Scheduled | Fri, Dec 4                                           |
|----------------------------------------------------------------------------------------------------|---------------------------------------------------|------------------------------------------------------------------------------------|----------------------------------------------------------------------------|-----------------------------------------------------------------|---------------------------------|------------------------------------------------------|
| Mon, Nov 30   Tue, Dec 1   Wed, Dec 2   Thu, De 3   Fri, Dec 4     No Meal Scheduled   No Meal Scheduled<                                                                                                    | <u>Aetus</u>                                      | Mon, Nov 30<br>No Meal Scheduled<br>Mon, Dec 7<br>No Meal Scheduled<br>Mon, Dec 14 | Tue, Dec 1<br>No Meal Scheduled<br>Tue, Dec 8<br>No Meal Scheduled         | Wed, Dec 2<br>No Meal Scheduled<br>Wed, Dec 9                   | Thu, Dec 3<br>No Meal Scheduled | Fri, Dec 4<br>No Meal Scheduled                      |
| No Meal Scheduled   No Meal Scheduled   No                                                                                                    |                                                   | No Meal Scheduled<br>Mon, Dec 7<br>No Meal Scheduled<br>Mon, Dec 14                | No Meal Scheduled<br>Tue, Dec 8<br>No Meal Scheduled                       | No Meal Scheduled<br>Wed, Dec 9                                 | No Meal Scheduled               | No Meal Scheduled                                    |
| Mon, Dec 7 Tue, Dec 8 Wed, Dec 9 Thu, Dec 10 Fri, Dec 11<br>No Meal Scheduled No Meal Scheduled No Meal S |                                                   | Mon, Dec 7<br>No Meal Scheduled<br>Mon, Dec 14                                     | Tue, Dec 8<br>No Meal Scheduled                                            | Wed, Dec 9                                                      |                                 |                                                      |
| No Meal Scheduled   No Meal Scheduled   No Meal Scheduled   No Meal Scheduled   No Meal Scheduled     Mon, Dec 14   Tue, Dec 15   Wed, Dec 16   Thu, Dec 17   Fri, Dec 18     No Meal Scheduled   No Meal Scheduled   No Meal Scheduled   No Meal Scheduled   No Meal Scheduled     Click "Place Order".   Place Order   Place Order   Remove from Conservation     Order Total:   \$0.00                                                                                                    |                                                   | No Meal Scheduled<br>Mon, Dec 14                                                   | No Meal Scheduled                                                          |                                                                 | Thu, Dec 10                     | Fri, Dec 11                                          |
| Mon, Dec 14   Tue, Dec 15   Wed, Dec 16   Thu, Dec 17   Fri, Dec 18     No Meal Scheduled   No Meal Scheduled   No Meal Scheduled   No Meal Scheduled   No Meal Scheduled   No Meal Scheduled   (3) How man children in your household we household we household                                                                                                    |                                                   | Mon, Dec 14                                                                        |                                                                            | No Meal Scheduled                                               | No Meal Scheduled               | No Meal Scheduled                                    |
| Click "Place Order". Place Order<br>Order Total: \$0.00<br>Total: \$0.00                                                                                                    |                                                   | No Mool Cobodulod                                                                  | Tue, Dec 15                                                                | Wed, Dec 16                                                     | Thu, Dec 17                     | Fri, Dec 18                                          |
| Order Total: \$0.00   Total: \$0.00                                                                                                    | ick "Place Order".                                | Place Order                                                                        |                                                                            | No Fical Scheduled                                              | No Meal Scheduled               | (3) How many<br>children in your<br>household are 18 |
| Order Total: \$0.00<br>Total: \$0.00                                                                                                    |                                                   |                                                                                    |                                                                            |                                                                 |                                 | Remove from Cart                                     |
| Total: \$0.00                                                                                                    | Order Total: \$0.00                               |                                                                                    |                                                                            |                                                                 |                                 |                                                      |
|                                                                                                    | Total: \$0.00                                     |                                                                                    |                                                                            |                                                                 |                                 |                                                      |
| Convenience Fee*: \$0.00                                                                                                    | venience Fee*: \$0.00                             |                                                                                    |                                                                            |                                                                 |                                 |                                                      |
| Amount Due: \$0.00                                                                                                    | Amount Due: \$0.00                                |                                                                                    |                                                                            |                                                                 |                                 |                                                      |
| onvenience fee may be recalculated<br>ied on payment type.                                                                                                    | iience fee may be recalculated<br>) payment type. |                                                                                    |                                                                            |                                                                 |                                 |                                                      |

3. Choose your pickup location. In the dropdown, you will see 2 schools listed side by side. **The school listed on the left is the pickup site you are choosing**. The school listed on the right is the site your student is enrolled in.

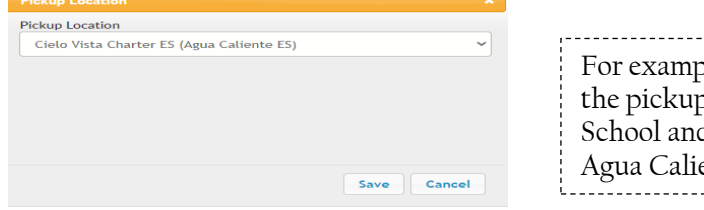

| For example, this window indicates that    |
|--------------------------------------------|
| the pickup location is Cielo Vista Charter |
| School and the student is enrolled at      |
| Agua Caliente Elementary School.           |
|                                            |

4. Click "Save". Save The order is now complete.

## Step 4 – Retrieve your curbside pickup ticket

Once your order is complete, a verification email will be sent to you. Print or take a picture with your phone of this email. On meal service day, bring your verification email (picture or paper) with you in your vehicle to the pickup location listed on your receipt.

|                        | Your recent order has been received!                                                                                                    |                           |                 |   |  |
|------------------------|----------------------------------------------------------------------------------------------------|---------------------------|-----------------|---|--|
| Curbside Pickup Ticket | Details                                                                                                    |                           |                 | 1 |  |
|                        | Transaction Ref. No: 0089281233                                                                                                    | Sample Verification Email |                 |   |  |
|                        | Date: 12/08/2020                                                                                                    |                           |                 |   |  |
|                        | Account: Jen                                                                                                    |                           | Amount of Meals |   |  |
|                        | School District: Palm Springs Unified School District                                                                                                  |                           |                 |   |  |
|                        | Winter Meals Include Breakfast, Funch and Supper Items - How many children are 18 years old and younger? (3) (Pickup Location: Cielo Vista Charter ES) |                           |                 |   |  |
|                        | Student: Test1 Student                                                                                                    |                           |                 |   |  |
|                        |                                                                                                    |                           |                 |   |  |